## **Rimage Surveillance Publisher**

# RIMAGE®

#### **Corporate Headquarters:**

Rimage Corporation 7725 Washington Avenue South Minneapolis, MN 55439 USA 800-553-8312 (toll free US) Service: +1 952-946-0004 (Asia/Pacific, Mexico/Latin America) Fax: +1 952-944-6956

#### **Rimage Europe:**

Rimage Europe GmbH Albert-Einstein-Str. 26 63128 Dietzenbach Germany

Tel: +49 6074-8521-0 Fax: +49 6074-8521-100

#### **Rimage Asia/Pacific:**

Rimage Japan Co., Ltd. 2F., WIND Bldg. 7-4-8 Roppongi Minato-ku, Tokyo 106-0032 JAPAN

Tel: +81-3-5771-7181 Fax: +81-3-5771-7185 Rimage Corporation reserves the right to make improvements to the equipment and software described in this document at any time without any prior notice. Rimage Corporation reserves the right to revise this publication and to make changes from time to time in the content hereof without obligation of Rimage Corporation to notify any person or organization of such revisions or changes.

This document may contain links to web sites that were current at the time of publication, but may have moved or become inactive since. This document may contain links to sites on the Internet that are owned and operated by third parties. Rimage Corporation is not responsible for the content of any such third-party site.

©2013, Rimage Corporation

Rimage<sup>®</sup> is a registered trademark of the Rimage Corporation. SystemWatch<sup>™</sup> is a trademark of the Rimage Corporation. Dell<sup>®</sup> is registered trademark of Dell Computer Corporation. FireWire<sup>®</sup> is a registered trademark of Apple Computer, Inc.

All other trademarks and registered trademarks are the property of their respective owners.

## **Table of Contents**

| Introduction                                                                                                | 1                  |  |  |  |
|----------------------------------------------------------------------------------------------------|--------------------|--|--|--|
| Requirements and Dependencies                                                                               |                    |  |  |  |
| Installation                                                                                                | 2                  |  |  |  |
| Configuring the Rimage Surveillance Publisher                                                               | 6                  |  |  |  |
| Open the Application<br>Select the Options                                                                  | 6<br>6             |  |  |  |
| Exporting and Publishing to the Rimage System                                                               | 8                  |  |  |  |
| Select the Data to Export<br>Publish the Export to the Rimage System<br>Viewing Exports<br>Deleting Exports | 8<br>9<br>10<br>10 |  |  |  |
| Viewing and Cancelling Jobs                                                                                 | 12                 |  |  |  |
| View Job Status<br>Adjust the Job Status Window<br>Cancel a Job                                             | 12<br>13<br>14     |  |  |  |

## Introduction

Rimage Surveillance Publisher is a Rimage plugin application that runs as part of the Milestone Smart Client application. The purpose of this plugin is to allow users to export surveillance video from the Milestone Enterprise server, browse the export list, and then publish the selected exports on a Rimage System.

Rimage Surveillance Publisher cannot be launched on its own, and is only accessible from the main menu inside of the Milestone Smart Client. Therefore, the Surveillance Publisher cannot be installed or used unless the installation computer already has the Milestone Smart Client installed. The Publisher runs as part of the Smart Client because its only purpose is to work with video sequences chosen by the Milestone Smart Client user.

The Milestone Smart Client communicates with the Rimage Surveillance Publisher whenever the user exports video sequences from the Smart Client. The Surveillance Publisher then displays a list of exports in the user interface. The export list includes the size and video duration of the export so that the user can plan the desired output media. The interface also allows the user to specify the target Rimage System, media type, copies, and the desired print label.

Any number of exports can be selected for publishing to the Rimage System. After selecting the desired exports, the job is submitted to the target Rimage System. The user interface displays the real time status of the submitted job.

## **Requirements and Dependencies**

This application requires and supports the following dependencies:

Rimage Job Server

**Note:** The Rimage Job Server must be installed on the Rimage system for the Surveillance software to work properly. Refer to the *Installation* section of this document for more information.

- Windows XP Professional with Service Pack 3, Windows Server 2008 R2 64-bit, Windows 7 32-bit, and Windows 7 64-bit.
- Milestone XProtect Enterprise (XPE) version 8.0 and higher.
- Rimage Software Suite version 8.6 with Service Pack 1.
- Milestone Smart Client versions 7.0 and higher.

## Installation

Rimage Job Server must be installed on the Rimage system for version 1.4 of the Surveillance Software Suite to work properly. Before you install the Rimage Surveillance Publisher software, complete the following:

1. Install Job Server.

Note: Make sure you install Job Server on the Rimage system.

#### If Rimage Software Suite version 8.5 is installed:

- a. Install Rimage Software Suite version 8.6.
- b. During installation, check the box for **Rimage Job Server**.

#### If Rimage Software Suite version 8.6 is installed:

a. Modify the installation:

#### If you are running Windows 7 or Windows Server 2008 R2:

- i. Navigate to **Control Panel > Programs > Uninstall a program**.
- ii. Select **Rimage Software Suite** from the list of applications.

| Programs and Features             |                                                        |                                         |                   |             |  |  |  |  |
|-----------------------------------|--------------------------------------------------------|-----------------------------------------|-------------------|-------------|--|--|--|--|
| G 🕞 🗢 🖾 🔹 Control Panel 💌 Pr      | ograms 🝷 Programs and Features                         | 👻 🛃 🛛 Search Pro                        | grams and Feature | s 👂         |  |  |  |  |
| Control Panel Home                | Uninstall or change a program                          |                                         |                   |             |  |  |  |  |
| View installed updates            | To uninstall a program, select it from the list and th | en dick Uninstall, Change, or Re        | pair.             |             |  |  |  |  |
| 🛞 Turn Windows features on or off | Organize 🔻 Uninstall Change                            |                                         |                   | :== • 🔞     |  |  |  |  |
|                                   | Name 🔶 🗸                                               | Publisher                               | · Install ·       | Size 🗸 V 🔺  |  |  |  |  |
|                                   | Intel® Rapid Storage Technology                        | Intel Corporation                       | 9/15/2011         | 18.4 MB 1   |  |  |  |  |
|                                   | marvell 91xx driver                                    | Marvell                                 | 9/15/2011         | 1           |  |  |  |  |
|                                   | Marvell Miniport Driver                                | Marvell                                 | 9/15/2011         | 1           |  |  |  |  |
|                                   | 5 Microsoft .NET Framework 4 Client Profile            | Microsoft Corporation                   | 9/18/2011         | 38.8 MB 4   |  |  |  |  |
|                                   | Nicrosoft .NET Framework 4 Extended                    | Microsoft Corporation                   | 9/18/2011         | 51.9 MB 4   |  |  |  |  |
|                                   | Microsoft Visual C++ 2005 Redistributable              | Microsoft Corporation                   | 1/24/2013         | 428 KB 8    |  |  |  |  |
|                                   | Microsoft Visual C++ 2008 Redistributable - x64 9      | Microsoft Corporation                   | 1/24/2013         | 788 KB 9    |  |  |  |  |
|                                   | Microsoft Visual C++ 2008 Redistributable - x86 9      | Microsoft Corporation                   | 1/24/2013         | 2.06 MB 9   |  |  |  |  |
|                                   | Microsoft Visual C++ 2008 Redistributable - x86 9      | Microsoft Corporation                   | 1/24/2013         | 596 KB 9    |  |  |  |  |
|                                   | Microsoft Visual C++ 2008 Redistributable - x86 9      | Microsoft Corporation                   | 1/24/2013         | 600 KB 9    |  |  |  |  |
|                                   | Microsoft Visual C++ 2010 x64 Redistributable          | Microsoft Corporation                   | 1/24/2013         | 13.8 MB 1   |  |  |  |  |
|                                   | Microsoft Visual C++ 2010 x86 Redistributable          | Microsoft Corporation                   | 1/24/2013         | 11.1 MB 1   |  |  |  |  |
|                                   | MSXML 4.0 SP2 (KB954430)                               | Microsoft Corporation                   | 9/15/2011         | 1.27 MB 4   |  |  |  |  |
|                                   | MSXML 4.0 SP2 (KB973688)                               | Microsoft Corporation                   | 9/15/2011         | 1.33 MB 4   |  |  |  |  |
|                                   | MSXML 4.0 SP2 Parser and SDK                           | Microsoft Corporation                   | 9/15/2011         | 1.22 MB 4   |  |  |  |  |
|                                   | Kealtek High Definition Audio Driver                   | Realtek Semiconductor Corp.             | 9/15/2011         | 6           |  |  |  |  |
|                                   | 🔊 Rimage Software Suite                                | Rimage Corporation                      | 1/24/2013         | 8           |  |  |  |  |
|                                   | Rimage WebRSM                                          | Rimage                                  | 1/24/2013         | 33.2 MB 1 💌 |  |  |  |  |
|                                   |                                                        |                                         |                   | •           |  |  |  |  |
|                                   | Rimage Corporation Product version: 8<br>Help link: h  | .6.111<br>ttp://www.rimage.com/technica | I                 |             |  |  |  |  |

iii. When the Confirm Uninstall dialog box displays, select Cancel.

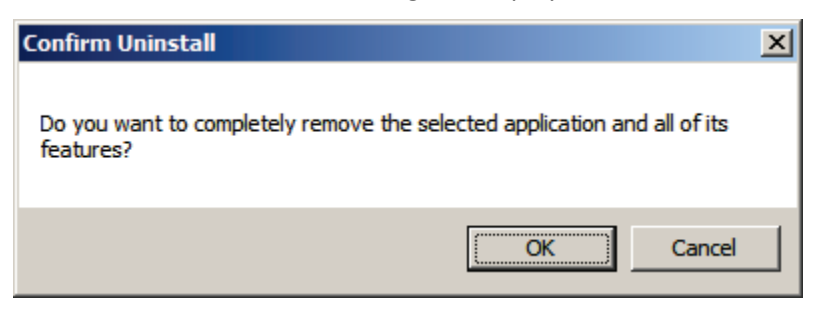

iv. Select the Modify radio button.

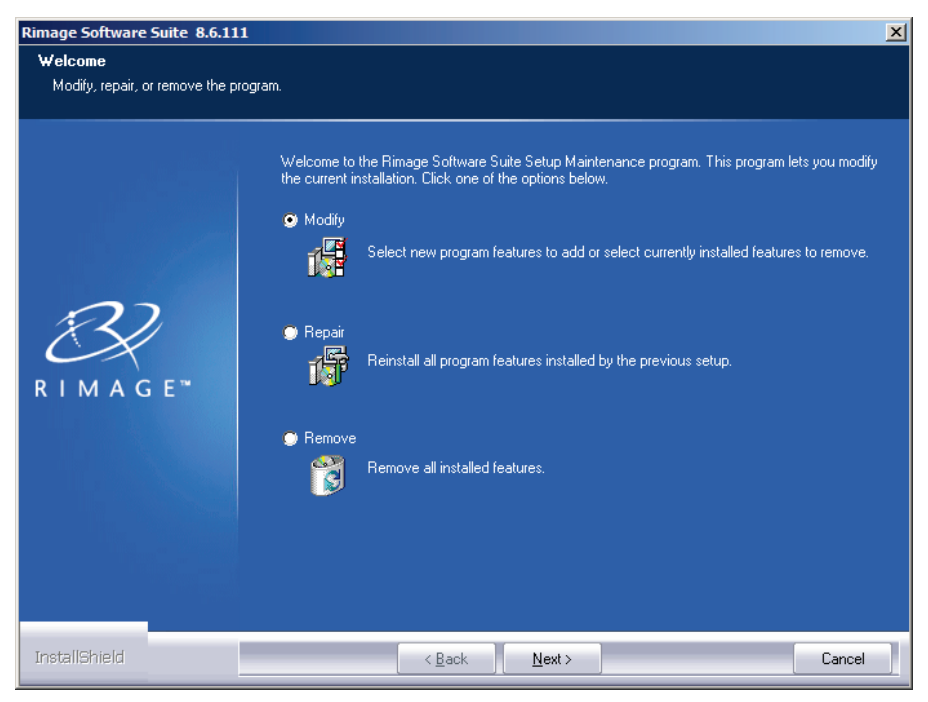

v. Select Next.

vi. Select the Rimage Job Server checkbox.

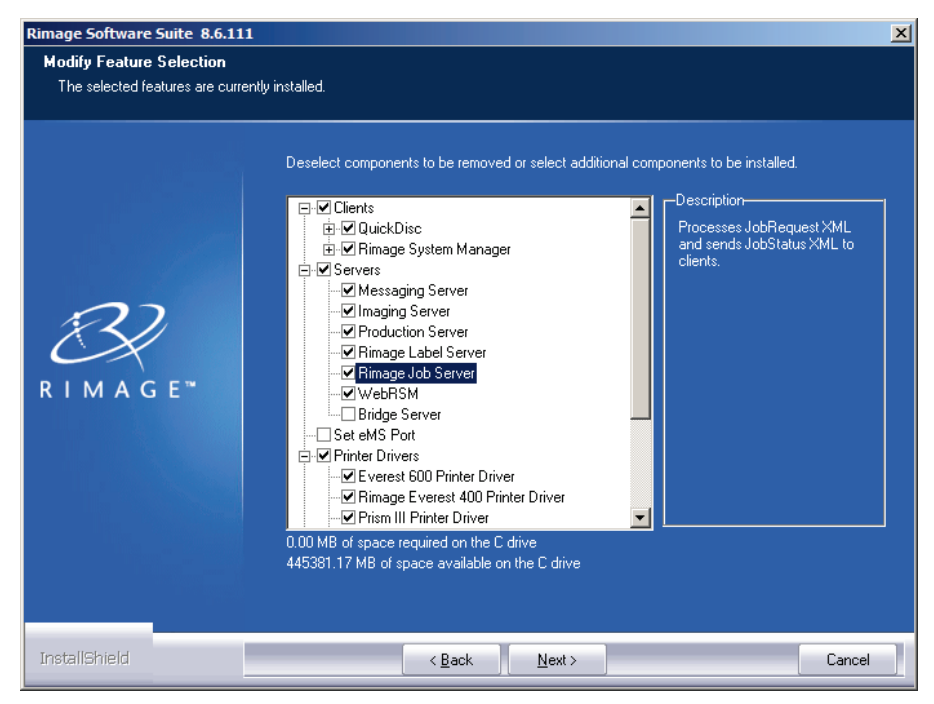

#### If you are running Windows XP:

- i. Navigate to Control Panel > Add or Remove Programs.
- ii. Select Rimage Software Suite.

| 🐻 Add or Re                              | move Programs                                              |                            |               |               | × |
|------------------------------------------|------------------------------------------------------------|----------------------------|---------------|---------------|---|
|                                          | Currently installed programs:                              | Show up <u>d</u> ates      | Sort by: Name | *             | ] |
| C <u>h</u> ange or<br>Remove<br>Programs | 📅 Microsoft Visual C++ 2008 Redistributable - x86 9.0.303  | 729.17                     | Size          | 10.28MB       | • |
|                                          | 🔀 Microsoft Visual C++ 2008 Redistributable - x86 9.0.303  | 729.4148                   | Size          | 10.19MB       |   |
|                                          | 🕞 Microsoft Visual C++ 2008 Redistributable - x86 9.0.30   | 729.6161                   | Size          | 10.20MB       |   |
| Add <u>N</u> ew                          | 🕞 Microsoft Visual C++ 2010 x86 Redistributable - 10.0.4   | 0219                       | Size          | 11.13MB       |   |
| Programs                                 | 🕞 Module de prise en charge linguistique de Microsoft .NET | Framework 2.0 - FRA        | Size          | 110.00MB      |   |
| 6                                        | 📅 Module de prise en charge linguistique du français de Mi | crosoft .NET Framework 3.0 | Size          | 166.00MB      |   |
| Add/Remove                               | 📄 MSXML 6.0 Parser (KB925673)                              |                            | Size          | 1.46MB        |   |
| <u>W</u> indows<br>Components            | 🕞 Paquete de idioma de Microsoft .NET Framework 2.0 - E    | SN                         | Size          | 110.00MB      |   |
|                                          | 🕞 Paquete de idioma para español de Microsoft .NET Fram    | ework 3.0                  | Size          | 166.00MB      |   |
|                                          | 🔊 Rimage Software Suite                                    |                            | Size          | 695.00MB      |   |
| Set Program<br>Access and                | Click here for support information.                        |                            | Used          | <u>rarely</u> |   |
| Defaults                                 |                                                            |                            | Last Used On  | 10/11/2012    |   |
|                                          | To change this program or remove it from your compute      | r, click Change or Remove. | Change        | Remove        |   |
|                                          | 🌍 Rimage WebRSM                                            |                            | Size          | L,187.00MB    |   |
|                                          | 🕞 SigmaTel Audio                                           |                            | Size          | 45.76MB       |   |
|                                          | 🥖 Windows Internet Explorer 8                              |                            | Size          | 28.84MB       |   |
|                                          | Windows Media Format 11 runtime                            |                            | Size          | 20.90MB       |   |
|                                          |                                                            |                            |               |               | _ |

iii. Select Change.

iv. Select the Modify radio button.

| Rimage Software Suite                | 8.6.111                                                                                                    |
|--------------------------------------|----------------------------------------------------------------------------------------------------|
| Welcome<br>Modify, repair, or remove | ; the program.                                                                                                    |
|                                      | Welcome to the Rimage Software Suite Setup Maintenance program. This program lets you modify<br>the current installation. Click one of the options below. |
|                                      | <ul> <li>Modify</li> <li>Select new program features to add or select currently installed features to remove.</li> </ul>                                  |
| R I M A G E™                         | Repair<br>Reinstall all program features installed by the previous setup.                                                                                 |
|                                      | <ul> <li>Remove</li> <li>Remove all installed features.</li> </ul>                                                                                        |
|                                      |                                                                                                    |
| InstallShield                        | < <u>B</u> ack <u>N</u> ext> Cancel                                                                                                    |

- v. Select Next.
- vi. Select the Rimage Job Server checkbox.

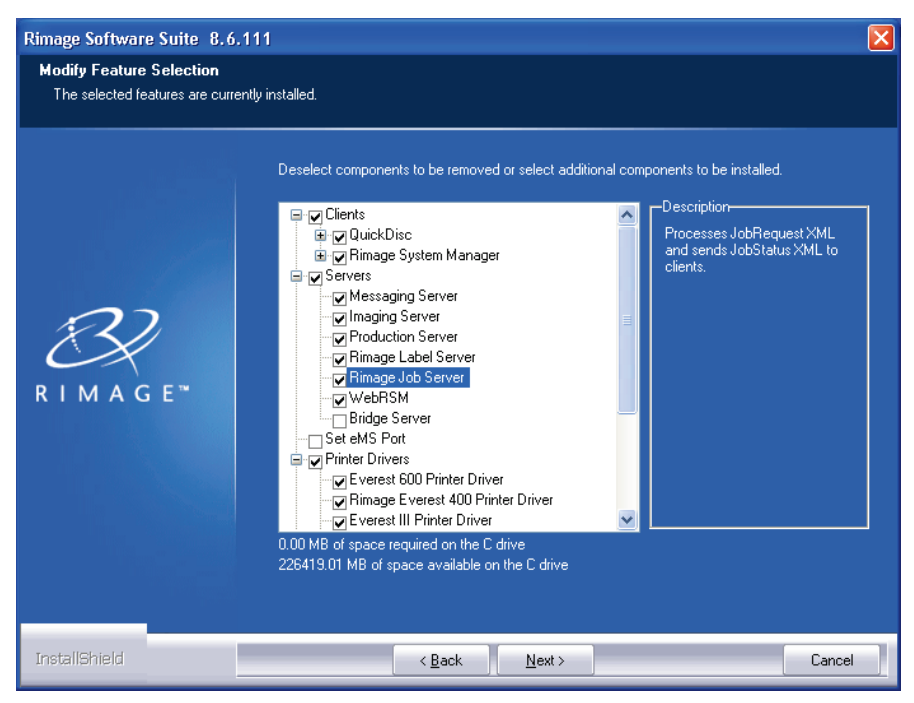

2. Install Rimage 8.6 Service Pack 1.

You can now install Rimage Surveillance Suite version 1.4 on the computer that has the Milestone Smart Client installed.

## **Configuring the Rimage Surveillance Publisher**

The Rimage Surveillance Publisher application can be customized to fit the needs of each export job. The settings are found in the *Options* screen.

#### **Open the Application**

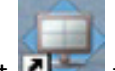

- 1. Select **I** to open the **Milestone Surveillance Smart Client** application.
- 2. Select select select the top of the *Milestone XProtect Smart Client* main window. The *Options* window displays.
- 3. Select **Rimage Publisher Options** from the list that displays on the left side of the *Options* window.

#### Select the Options

| Options                                                                                                    | ×                                                                                                    |
|----------------------------------------------------------------------------------------------------|----------------------------------------------------------------------------------------------------|
| Application<br>Panes<br>Functions<br>Timeline<br>Export<br>Joyatick<br>Keyboard<br>Rimage Publisher Options<br>Alarm<br>Advanced<br>Language | Delete exports when Smart Client closes Auto-prompt following exports Allow spanning Verify published discs Require case number Save temporary files after job completion Require case number Save temporary files after job completion Require case number Cs-400etg Local System Folder: C:Rimage |
| Help                                                                                                    | OK Cancel                                                                                                    |

- 1. Select the settings as needed.
  - **Delete exports when Smart Client closes** When Smart Client closes, the export files used in the job are deleted.
  - Auto-prompt following exports When selected, the main Publisher screen opens when the export is complete.
  - Allow spanning When selected, if all specified content does not fit on the first disc it is recorded to a second (or subsequent) disc. If not selected, the job fails if the content is too large to fit on one disc.

**Note**: If a single export is larger than the selected media, the publishing job will fail even if spanning is on.

1. **Verify published discs**– When selected, the content of each published disc will be compared to the source data to ensure the disc is error-free.

Note: Published discs will take longer to complete if verification is selected.

- **Require case number** When selected, a case number must be entered in the *Case Number* field in the *Rimage Surveillance Publisher* window. If not selected, the case number is optional.
- Save temporary files after job completion When selected, all temporary files are saved regardless of the job outcome. If not selected, the temporary files are deleted after the job is completed, canceled or failed. Temporary files can be useful for troubleshooting.
- **Run SC Player upon disc insertion** When selected, the **Smart Client Player** application launches and disc content plays when a publisher disc is placed in the computer's disc drive.
- **Default Rimage System** Enter the Rimage system to use for publishing. A different system can be specified at the time of publishing.
- Local System Folder Enter or select the path where all local files reside. The default is C:/Rimage.
- 2. Select **OK.** The *Options* screen closes.

## **Exporting and Publishing to the Rimage System**

#### Select the Data to Export

- 1. Follow the data export instructions included with the *Milestone XProtect Smart Client* application.
- 2. Select **Export**...The *Export* screen opens.

| Export name:                             | Export 1-9-2013 1 | 10-58-02 AM                             |   |
|------------------------------------------|-------------------|-----------------------------------------|---|
| Export Destination:                      | V Path            | C:\Users\User\Documents\Milestone\Video |   |
| Selection:                               | ► Current view    |                                         |   |
|                                          | Views             | 1                                       |   |
|                                          | Server            |                                         |   |
| Choose the export f<br>▼ XProtect format | format:           |                                         | ~ |
| Media player format                      |                   |                                         | ~ |
| Still images                             |                   |                                         | ~ |
|                                          |                   |                                         |   |
|                                          |                   |                                         |   |

- 3. Continue to follow the data export instructions included with the *Milestone XProtect Smart Client* application.
- 4. Select Start Export.

**Note**: By default, Milestone will write exports to the user's Documents folder. For example: C:\Users\username\Documents\Milestone\Video Export. Other users may not have access to these exports.

#### Publish the Export to the Rimage System

- 1. Select the *Playback* tab at the top of the *Milestone XProtect Smart Client* main window.
- 2. Expand the *MIP Plug-ins* tab on the left side of the *Playback* screen.
- 3. Select Publish Discs.

The Rimage Surveillance Publisher application opens.

**Note**: If **Auto Prompt following exports** is selected in the *Rimage Publisher Options* screen, the application opens when the export is complete.

| Publish                                         | Cameras                                     | Start Date/Time                                | End Date/Time                                  | Formats                             | Duration | Size     | Notes |  |
|-------------------------------------------------|---------------------------------------------|------------------------------------------------|------------------------------------------------|-------------------------------------|----------|----------|-------|--|
|                                                 | Axis 214 Front Desk Camera, Axis 60         | 11/21/2012 8:40:20                             | 11/21/2012 8:41:21                             | Database                            | 00:01:01 | 17.25 MB |       |  |
|                                                 | Axis 6032-e                                 | 12/4/2012 8:57:43                              | 12/4/2012 8:57:54                              | Database                            | 00:00:10 | 1.00 MB  |       |  |
|                                                 | Axis 6032-e                                 | 12/14/2012 13:37:27                            | 12/14/2012 13:37:31                            | Database                            | 00:00:04 | 0.46 MB  |       |  |
|                                                 |                                             |                                                |                                                |                                     |          |          |       |  |
|                                                 |                                             |                                                |                                                |                                     |          |          |       |  |
| Exports:                                        | 3 Exports Selected: 0 Dura                  | ation: 00:00:00 S                              | ize: 0.00 MB                                   |                                     |          |          |       |  |
| <b>Exports</b> :<br>Case Num                    | 3 Exports Selected: 0 Dura                  | ation: 00:00:00 S<br>Media:                    | ize: 0.00 MB<br>Copies: Print La               | bel:                                |          |          |       |  |
| Exports:<br>Case Num                            | 3 Exports Selected: 0 Dura                  | ation: 00:00:00 S<br>Media:<br>DVD ▼           | ize: 0.00 MB<br>Copies: Print La<br>1 ≑ Rimage | bel:<br>.Surveillance.Publisher.btw | Ŧ        |          |       |  |
| Exports:<br>Case Num<br>Rimage Sy               | 3 Exports Selected: 0 Dura<br>ber:<br>stem: | ation: 00:00:00 S<br>Media:<br>DVD ▼           | ize: 0.00 MB<br>Copies: Print La<br>1          | bel:<br>.Surveillance.Publisher.btw | •        |          |       |  |
| Exports:<br>Case Num<br>Rimage Sy<br>cs-5400etg | 3 Exports Selected: 0 Dura<br>ber:<br>stem: | ation: 00:00:00 S<br>Media:<br>DVD •<br>Remove | ize: 0.00 MB<br>Copies: Print La<br>1 - Rimage | bel:<br>.Surveillance.Publisher.btw | ·        |          |       |  |

- 3. Select the **exports** to be published.
- 4. Select ... in the **Notes** column to enter any notes about the export. The notes are not published with the export.
- 5. Edit the following fields as necessary.
  - Case Number Enter the case number for this export. If Require case number is selected in Rimage Publisher Options screen, this is a required field. If setting is not selected, the field is optional.
  - Media Select the type of media that is being used from the dropdown list. Options are:
    - o DVD
    - DVD-DL (dual layer)
    - o Blu-Ray
    - Blu-Ray DL (dual layer)

**Note**: The Rimage System that is being used must have recorders that support the selected media, otherwise the publishing job fails.

- **Copies** Select the number of copies of each export to record. If **Allow disc spanning** is selected in the *Rimage Publisher Options* screen, content will be recorded to as many discs as necessary to hold the entire job. The number of copies selected would then include the entire disc set.
- **Print Label** Select the label to be printed on the disc. The default label prints the following information:
  - Camera name
  - Start and End times
  - Size of video
  - Duration of video
  - Case number
  - Total number of exports included on the disc set
  - Date the disc or set was recorded
  - Format of the Milestone data:
    - Milestone AVI Format
    - Milestone Database Format
    - Milestone JPEG Format
- **Rimage System** The default system set in the *Rimage Publisher Options* screen displays in this field.
  - Select Add... to add a Rimage system to the dropdown list.
  - Select **Remove...** to remove a Rimage system from the dropdown list.
- 6. Select **Publish**. The export information is sent to the specified Rimage System and the recording begins.

When the disc is produced, the publishing job is complete.

#### **Viewing Exports**

- 1. Insert the published disc into a disc drive on your computer.
- 2. Navigate to the StartHere HTML document for instructions on viewing your export(s).

#### **Deleting Exports**

- 1. Select the *Playback* tab at the top of the *Milestone XProtect Smart Client* main window.
- 2. Expand the *MIP Plug-ins* tab on the left side of the *Playback* screen.
- 3. Select Publish Discs.

The Rimage Surveillance Publisher application opens.

4. Right-click on the export you would like to delete and select **Delete...** from the dropdown list.

Notes:

- If **Delete exports when Smart Client closes** is checked on the *Options* screen, exports will automatically delete after Smart Client closes.
- The user who created the export may be the only person that can delete that particular export. If you would like any user to be able to delete any export, all exports must be moved to a folder with correct permissions.

## **Viewing and Cancelling Jobs**

From the *Rimage Job Status – All Jobs* window, you can view status information about all publishing jobs that have been submitted and cancel jobs in process.

#### **View Job Status**

- 1. Select the *Playback* tab at the top of the *Milestone XProtect Smart Client* main window.
- 2. Expand the *MIP Plug-ins* tab on the left side of the *Playback* screen.
- 3. Select Rimage Job Status. The Rimage Job Status All Jobs screen displays.

| Rimage Job Stat | us - All Jobs |                         |            |                |           |           | -        | and the second |           |                 |                 | <b>E</b>   |
|-----------------|---------------|-------------------------|------------|----------------|-----------|-----------|----------|----------------|-----------|-----------------|-----------------|------------|
| System          | Client Id     | Job Id                  | Media Type | Job Type       | State     | Stage     | Progress | # of Discs     | Submitted | Started         | Completed       | Updated    |
| cs-5400etg      | CS-5400ETG_J  | RXP_01-10-2013_14-55-03 | DVDR       | Image/Record ( | Succeeded | Succeeded | 100%     | 1 of 1         | 2013-01   | 2013-01-10 14:5 | 2013-01-10 14:5 | 2:57:58 PN |
| cs-5400etg      | CS-5400ETG_J  | RXP_01-10-2013_15-31-25 | DVDR       | Image/Record ( | Succeeded | Succeeded | 100%     | 1 of 1         | 2013-01   | 2013-01-10 15:3 | 2013-01-10 15:3 | 3:34:15 PN |
| cs-5400etg      | CS-5400ETG_J  | RXP_01-10-2013_15-31-55 | DVDR       | Image/Record ( | Succeeded | Succeeded | 100%     | 1 of 1         | 2013-01   | 2013-01-10 15:3 | 2013-01-10 15:3 | 3:34:46 PN |
| cs-5400etg      | CS-5400ETG_J  | RXP_01-10-2013_15-33-52 | DVDR       | Image/Record ( | Succeeded | Succeeded | 100%     | 1 of 1         | 2013-01   | 2013-01-10 15:3 | 2013-01-10 15:3 | 3:36:15 PN |
| cs-5400etg      | CS-5400ETG_J  | RXP_01-10-2013_15-48-08 | DVDR       | Image/Record ( | Succeeded | Succeeded | 100%     | 1 of 1         | 2013-01   | 2013-01-10 15:4 | 2013-01-10 15:5 | 3:50:46 PN |
| cs-5400etg      | CS-5400ETG_J  | RXP_01-10-2013_15-48-39 | DVDR       | Image/Record ( | Succeeded | Succeeded | 100%     | 1 of 1         | 2013-01   | 2013-01-10 15:4 | 2013-01-10 15:5 | 3:51:17 PN |
| cs-5400etg      | CS-5400ETG_J  | RXP_01-10-2013_15-53-02 | DVDR       | Image/Record ( | Succeeded | Succeeded | 100%     | 1 of 1         | 2013-01   | 2013-01-10 15:5 | 2013-01-10 15:5 | 3:56:06 PN |
| cs-5400etg      | CS-5400ETG_J  | RXP_01-11-2013_09-34-13 | DVDR       | Image/Record ( | Succeeded | Succeeded | 100%     | 1 of 1         | 2013-01   | 2013-01-11 09:3 | 2013-01-11 09:3 | 9:36:59 AM |
| cs-5400etg      | CS-5400ETG_J  | RXP_01-11-2013_09-44-27 | DVDR       | Image/Record ( | Succeeded | Succeeded | 100%     | 1 of 1         | 2013-01   | 2013-01-11 09:4 | 2013-01-11 09:4 | 9:46:53 AM |
| cs-5400etg      | CS-5400ETG_J  | RXP_01-11-2013_09-54-56 | DVDR       | Image/Record ( | Succeeded | Succeeded | 100%     | 1 of 1         | 2013-01   | 2013-01-11 09:5 | 2013-01-11 09:5 | 9:57:53 AM |
| cs-5400etg      | CS-5400ETG_J  | RXP_01-11-2013_09-59-12 | DVDR       | Image/Record ( | Succeeded | Succeeded | 100%     | 1 of 1         | 2013-01   | 2013-01-11 09:5 | 2013-01-11 10:0 | 10:01:22 A |
|                 |               |                         |            |                |           |           |          |                |           |                 |                 |            |
| •               |               |                         |            |                |           |           |          |                |           |                 |                 | +          |
| More Detail >>  |               |                         |            |                |           |           |          |                |           |                 | Filter + Gro    | oup By 👻 🔡 |

The *Job Status* window displays the following information:

- System: The Rimage system publishing the job.
- Client Id: The ID of the client that submitted the job.
- Job Id: A unique identifier for the job that includes the date and the time the job was submitted.
- Media Type: The type of media the job is being published to.
- Job Type: The type of job that was submitted. For example, Image/Record.
- State: The current state of the job. For example, Failed, In Progress, Succeeded, or Canceled.
- Stage: The current stage of the job. For example, Failed, Imaging, or Pending. Note: If a job fails, the word Failed displays in red text under the State and Stage column. Users can click on the Failed link under the State or Stage column to display information on why the job failed.
- **Progress:** Percentage of the job that is completed.
- # of Discs: The number of items that have been completed or archived in the job.
- **Submitted:** The date and time the job was submitted.
- **Started:** The date and time the job was started.
- **Completed:** The date and time the job completed.
- Updated: The last time status was sent from the Rimage system.

Tips:

- To clear the list of jobs in the *Job Status* window, right-click a **Job Id** and select **Clear all Finished Jobs.**
- To remove columns from the *Job Status* window, right-click anywhere in the *Rimage Job Status All Jobs* window and select **Columns**. Deselect the column(s) you would like removed from the *Job Status* window. Reselect the column(s) to add them back to the *Job Status* window.

#### Adjust the Job Status Window

Using the *More Detail, Filter*, and *Group By* options at the bottom of the *Job Status* window, you can adjust how information is displayed in the *Job Status* window.

1. Select the **More Detail** link to view additional information about the jobs listed in the *Job Status* window. The *Job Status* window expands.

Tip: Select Less Detail to return to the default Job Status window.

|                                                                                                    | Client Id                                                                                                    | Job Id                                                                                                    | Media Type                                                                 | Job Type                                                       | State                                   | Stage                                      | Progress                                   | # of Discs                               | Submitted           | Started             | Completed       | Updated  |
|----------------------------------------------------------------------------------------------------|----------------------------------------------------------------------------------------------------|----------------------------------------------------------------------------------------------------|----------------------------------------------------------------------------|----------------------------------------------------------------|-----------------------------------------|--------------------------------------------|--------------------------------------------|------------------------------------------|---------------------|---------------------|-----------------|----------|
| cs-5400etg                                                                                                    | CS-5400ETG J                                                                                                    | RXP 01-10-2013 14-55-03                                                                                                    | DVDR                                                                       | Image/Record (                                                 | Succeeded                               | Succeeded                                  | 100%                                       | 1 of 1                                   | 2013-01             | 2013-01-10 14:5     | 2013-01-10 14:5 | 2:57:58  |
| cs-5400etg                                                                                                    | CS-5400ETG J                                                                                                    | RXP 01-10-2013 15-31-25                                                                                                    | DVDR                                                                       | Image/Record (                                                 | Succeeded                               | Succeeded                                  | 100%                                       | 1 of 1                                   | 2013-01             | 2013-01-10 15:3     | 2013-01-10 15:3 | 3:34:15  |
| cs-5400etg                                                                                                    | CS-5400ETG_J                                                                                                    | RXP_01-10-2013_15-31-55                                                                                                    | DVDR                                                                       | Image/Record (                                                 | Succeeded                               | Succeeded                                  | 100%                                       | 1 of 1                                   | 2013-01             | 2013-01-10 15:3     | 2013-01-10 15:3 | 3:34:46  |
| cs-5400etg                                                                                                    | CS-5400ETG_J                                                                                                    | RXP_01-10-2013_15-33-52                                                                                                    | DVDR                                                                       | Image/Record (                                                 | Succeeded                               | Succeeded                                  | 100%                                       | 1 of 1                                   | 2013-01             | 2013-01-10 15:3     | 2013-01-10 15:3 | 3:36:15  |
| cs-5400etg                                                                                                    | CS-5400ETG_J                                                                                                    | RXP_01-10-2013_15-48-08                                                                                                    | DVDR                                                                       | Image/Record (                                                 | Succeeded                               | Succeeded                                  | 100%                                       | 1 of 1                                   | 2013-01             | 2013-01-10 15:4     | 2013-01-10 15:5 | 3:50:46  |
| :s-5400etg                                                                                                    | CS-5400ETG_J                                                                                                    | RXP_01-10-2013_15-48-39                                                                                                    | DVDR                                                                       | Image/Record (                                                 | Succeeded                               | Succeeded                                  | 100%                                       | 1 of 1                                   | 2013-01             | 2013-01-10 15:4     | 2013-01-10 15:5 | 3:51:17  |
| cs-5400etg                                                                                                    | CS-5400ETG_J                                                                                                    | RXP_01-10-2013_15-53-02                                                                                                    | DVDR                                                                       | Image/Record (                                                 | Succeeded                               | Succeeded                                  | 100%                                       | 1 of 1                                   | 2013-01             | 2013-01-10 15:5     | 2013-01-10 15:5 | 3:56:06  |
| cs-5400etg                                                                                                    | CS-5400ETG_J                                                                                                    | RXP_01-11-2013_09-34-13                                                                                                    | DVDR                                                                       | Image/Record (                                                 | Succeeded                               | Succeeded                                  | 100%                                       | 1 of 1                                   | 2013-01             | 2013-01-11 09:3     | 2013-01-11 09:3 | 9:36:59  |
| cs-5400etg                                                                                                    | CS-5400ETG_J                                                                                                    | RXP_01-11-2013_09-44-27                                                                                                    | DVDR                                                                       | Image/Record (                                                 | Succeeded                               | Succeeded                                  | 100%                                       | 1 of 1                                   | 2013-01             | 2013-01-11 09:4     | 2013-01-11 09:4 | 9:46:53  |
| cs-5400etg                                                                                                    | CS-5400ETG_J                                                                                                    | RXP_01-11-2013_09-54-56                                                                                                    | DVDR                                                                       | Image/Record (                                                 | Succeeded                               | Succeeded                                  | 100%                                       | 1 of 1                                   | 2013-01             | 2013-01-11 09:5     | 2013-01-11 09:5 | 9:57:53  |
| cs-5400etg                                                                                                    | CS-5400ETG_J                                                                                                    | RXP_01-11-2013_09-59-12                                                                                                    | DVDR                                                                       | Image/Record (                                                 | Succeeded                               | Succeeded                                  | 100%                                       | 1 of 1                                   | 2013-01             | 2013-01-11 09:5     | 2013-01-11 10:0 | 10:01:22 |
| RXP 01-10-20                                                                                                    | 013 14-55-03                                                                                                    |                                                                                                    |                                                                            |                                                                | III                                     |                                            |                                            |                                          |                     |                     |                 |          |
|                                                                                                    |                                                                                                    |                                                                                                    |                                                                            |                                                                |                                         |                                            |                                            |                                          |                     |                     |                 |          |
| <pre><?xml version=<br><idoctype in<br=""><imageorder c<br="">StreamerExterr<br/><target></target><br/><format><br/><udfformat><br/></udfformat></format><br/><br/><!--</td--><td>"1.0" encoding="utf-16"<br/>mageOrder SYSTEM "<br/>hrderid="RXP_01-10-20"<br/>hal="Talse" StreamerLog<br/>t UDF="150" /&gt;<br/>ons NoEmptyFolders="fr<br/>tListPath= "C.\Rimage\v<br/>ueFile= "\<u>\CS-5400ETG</u>\<br/>vol\name="01-10-201;<br/>&gt;</td><td>75<br/>55.400ETG\Rimage\XML\imp<br/>13.14-55.03" ChertId="CS-5400<br/>onid="User"&gt;<br/>alse" IgnoreBadFiles="false" /&gt;<br/>temp\ed_RXP_01-10-2013_14-1<br/>(Rimage\CD-R_Images\RXP_01)<br/>3.02:55:05_PM" /&gt;</td><td>aeOxder 1.14.DT(<br/>ETG_JS01" Origin<br/>55-03.edl" /&gt;<br/>-10-2013 14-55-0;</td><td>2"[[&gt;<br/>stor="RXP_RIMAGE-BC<br/>3</td><td>CA_User" Referenc<br/>ge" Size="500" Pc</td><td>eedJobid="RXP_01-1<br/>werSpan="true" Split</td><td>0-2013_14-55-03"  <br/> File#Over="0" Inclu</td><td>Phases="IMAGING<br/>ude Span Files="false</td><td>;PRODUCING<br/>e" /&gt;</td><td>" StreamerHost="RIN</td><td>MAGE-BCA"</td><td></td></imageorder></idoctype></pre> | "1.0" encoding="utf-16"<br>mageOrder SYSTEM "<br>hrderid="RXP_01-10-20"<br>hal="Talse" StreamerLog<br>t UDF="150" /><br>ons NoEmptyFolders="fr<br>tListPath= "C.\Rimage\v<br>ueFile= "\ <u>\CS-5400ETG</u> \<br>vol\name="01-10-201;<br>> | 75<br>55.400ETG\Rimage\XML\imp<br>13.14-55.03" ChertId="CS-5400<br>onid="User"><br>alse" IgnoreBadFiles="false" /><br>temp\ed_RXP_01-10-2013_14-1<br>(Rimage\CD-R_Images\RXP_01)<br>3.02:55:05_PM" /> | aeOxder 1.14.DT(<br>ETG_JS01" Origin<br>55-03.edl" /><br>-10-2013 14-55-0; | 2"[[><br>stor="RXP_RIMAGE-BC<br>3                              | CA_User" Referenc<br>ge" Size="500" Pc  | eedJobid="RXP_01-1<br>werSpan="true" Split | 0-2013_14-55-03"  <br> File#Over="0" Inclu | Phases="IMAGING<br>ude Span Files="false | ;PRODUCING<br>e" /> | " StreamerHost="RIN | MAGE-BCA"       |          |
| 2ml version=<br>LIDOCTYPE in<br>LIDOCTYPE in<br>LIDOCTYPE in<br>Carget /><br><format><br/><udfformat><br/><gornatopti<br>&lt;</gornatopti<br></udfformat></format>                                                                                                    | "1.0" encoding="uid-16"<br>https://widerid="RXP_01-10-20"<br>https://widerid="RXP_01-10-20"<br>ons NoEmptyFolders="Tr<br>#ListPath="C'\Rimage\v<br>eFile="\\CS_400ETG'<br>e VolName="01-10-201:<br>><br>Detect URL                        | "7<br>54600ETG: Pimaen XML View<br>13 145503 "Diertid="C55400"<br>onld="User"<br>alse" (gnoreBadFiles="Tailse" / 5<br>emp'wd_RXP_01-10-2013_144<br>Pimaen CP_R Imagen RXP_01<br>0,0255.05_PM" / 5     | aeOxder 1.14.DTT<br>ETG_JS01* Origin<br>55-03.edf" /><br>-10-2013_14-55-0; | 2"[]><br>ator="RXP_RIMAGE-BC<br>3. <u>mg</u> " Type="Powerlmay | CA_User" Reference<br>ge" Size="500" Pc | edJobid="RXP_01-1<br>werSpan="true" Spit   | 0-2013_14-55-03" i<br>:File#Over="0" Inolu | Phases="IMAGING<br>ude Span Files="false | ;PRODUCING<br>e" /> | " StreamerHost="RIN | MAGE-BCA"       |          |

2. Select *Filter* to adjust how the jobs display in the *Job Status* window. A dropdown menu displays.

The *Filter* menu options include:

- **Show all Jobs:** Display all jobs that are in process, have failed, have been canceled, or have succeeded.
- Show jobs by status: Display jobs by an individual status. When this option is selected, the *Status folders* pane displays. Select a folder to view jobs that are in process, have succeeded, have failed, are canceling/have been canceled, or have not been started.
- 3. Select *Group By* to group the jobs in the Job Status window by different criteria. A dropdown menu displays.

**Tip:** You can also access the *Group By* menu by by right-clicking on a **Job Id** and selecting **Group By**.

| Rimage Job Stat | us - All Jo <mark>b</mark> s |                         |            |                |           |           |          |            |           |                 |                 | <b>E</b>   |
|-----------------|------------------------------|-------------------------|------------|----------------|-----------|-----------|----------|------------|-----------|-----------------|-----------------|------------|
| System          | Client Id                    | Job Id                  | Media Type | Job Type       | State     | Stage     | Progress | # of Discs | Submitted | Started         | Completed       | Update ^   |
| Cancelled       |                              |                         |            |                |           |           |          |            |           |                 |                 |            |
| cs-5400etg      | CS-5400ETG_J                 | RXP_01-11-2013_10-48-18 | DVDR       | Image/Record ( | Cancelled | Cancelled | 0%       | 0 of 1     | 2013-01   | 2013-01-11 10:4 |                 | 10:49:2    |
| Succeeded       |                              |                         |            |                |           |           |          |            |           |                 |                 | E          |
| cs-5400etg      | CS-5400ETG_J                 | RXP_01-10-2013_14-55-03 | DVDR       | Image/Record ( | Succeeded | Succeeded | 100%     | 1 of 1     | 2013-01   | 2013-01-10 14:5 | 2013-01-10 14:5 | 2:57:58    |
| cs-5400etg      | CS-5400ETG_J                 | RXP_01-10-2013_15-31-25 | DVDR       | Image/Record ( | Succeeded | Succeeded | 100%     | 1 of 1     | 2013-01   | 2013-01-10 15:3 | 2013-01-10 15:3 | 3:34:15    |
| cs-5400etg      | CS-5400ETG_J                 | RXP_01-10-2013_15-31-55 | DVDR       | Image/Record ( | Succeeded | Succeeded | 100%     | 1 of 1     | 2013-01   | 2013-01-10 15:3 | 2013-01-10 15:3 | 3:34:46    |
| cs-5400etg      | CS-5400ETG_J                 | RXP_01-10-2013_15-33-52 | DVDR       | Image/Record ( | Succeeded | Succeeded | 100%     | 1 of 1     | 2013-01   | 2013-01-10 15:3 | 2013-01-10 15:3 | 3:36:15    |
| cs-5400etg      | CS-5400ETG_J                 | RXP_01-10-2013_15-48-08 | DVDR       | Image/Record ( | Succeeded | Succeeded | 100%     | 1 of 1     | 2013-01   | 2013-01-10 15:4 | 2013-01-10 15:5 | 3:50:46    |
| cs-5400etg      | CS-5400ETG_J                 | RXP_01-10-2013_15-48-39 | DVDR       | Image/Record ( | Succeeded | Succeeded | 100%     | 1 of 1     | 2013-01   | 2013-01-10 15:4 | 2013-01-10 15:5 | 3:51:17    |
| cs-5400etg      | CS-5400ETG_J                 | RXP_01-10-2013_15-53-02 | DVDR       | Image/Record ( | Succeeded | Succeeded | 100%     | 1 of 1     | 2013-01   | 2013-01-10 15:5 | 2013-01-10 15:5 | 3:56:06 🖵  |
| •               |                              |                         |            |                |           |           |          |            |           |                 |                 | Þ          |
| More Detail >>  |                              |                         |            |                |           |           |          |            |           |                 | Filter - Gro    | oup By 👻 🔡 |

4. The *Group By* menu options include:

- **System:** Display jobs by the type of Rimage System used.
- Client ID: Display jobs by the IDs or addresses of the computer running the archive jobs.
- **Media Type:** Display jobs by the type of media used to create the archive. Depending on system compatibility, options may include DVD, DVD-DL, BD, and BD-DL. The default is DVD.
- Job Type: Display jobs by the type of jobs that were submitted. For example, Image/Record.
- **State:** Display jobs by the current state they are in. For example, Failed, In Progress, Succeeded, or Canceled.
- **Stage:** Display jobs by the current stage they are in. For example, Failed, Imaging, or Pending.
- **Progress:** Display jobs by the percentage complete.
- None: Display all jobs.

#### **Cancel a Job**

Follow the steps below to cancel an active job from the Job Status window.

- 1. Right-click on a **Job Id** in the *Job Status* window. A dropdown menu displays.
- 2. Select **Cancel** from the menu. The system cancels the selected job. *Canceling* displays under the job's *State* column in the *Job Status* window.

| Support information                                                                                                    |                                                                                                    |                                                                                                 |
|----------------------------------------------------------------------------------------------------|----------------------------------------------------------------------------------------------------|-------------------------------------------------------------------------------------------------|
| US, Canada, Latin America                                                                                                    | Europe, Middle East, Africa                                                                                         | Asia/Pacific                                                                                    |
| Rimage Corporation<br>7725 Washington Avenue South<br>Minneapolis, MN 55439<br>USA                                             | Rimage Europe GmbH<br>Albert-Einstein-Str. 26<br>63128 Dietzenbach<br>Germany                                       | Rimage Japan Co., Ltd.<br>2F., WIND Bldg.<br>7-4-8 Roppongi Minato-ku,<br>Tokyo, 106-0032 JAPAN |
| <b>Telephone:</b><br>North America: 1-800-553-8312<br>Mexico/Latin America: 1-952-946-0004                                     | Telephone: +49 6074-8521-14                                                                                         | <b>Telephone:</b> +81-3-5771-7181                                                               |
| Fax: 1-952-946-6956                                                                                                    | <b>Fax:</b> +49 6074-8521-100                                                                                       | <b>Fax:</b> +81-3-5771-7185                                                                     |
| Contact Rimage Services:                                                                                                    | When you contact Rimage Se                                                                                          | ervices, please provide:                                                                        |
| Website: www.rimage.com/support.html<br>Knowledge Base: http://rimage.custhelp.com<br>Log in and select the Ask a Question tab | <ul> <li>System serial number and</li> <li>Functional and technical o</li> <li>Exact error message recei</li> </ul> | l software version<br>Jescription of the problem<br>ved                                         |

Rimage Corporation reserves the right to make improvements to the equipment and software described in this document at any time without any prior notice. Rimage Corporation reserves the right to revise this publication and to make changes from time to time in the content hereof without obligation of Rimage Corporation to notify any person or organization of such revisions or changes.